## How do I Watch Live Stream On My Smart TV?

A YouTube App Tutorial

## **Requirements**

- 1. You must have a Smart TV or Smart TV device (like Apple TV, ROKU, Chromecast, Fire TV, etc.) that has a YouTube App installed.
- 2. If there is not a YouTube app on your Smart TV, you may be able to install the YouTube app on your Smart TV or device. (See TV or device instructions for that.)
- 3. You must have a Gmail account. You will sign in to your YouTube account with your Gmail credentials. If you don't have a Gmail Account, set one up at Gmail.com

## **Instructions**

**Step 1:** On a computer, in a browser window, go to <u>YouTube.com</u> and **SIGN IN** to your YouTube account with your Gmail credentials.

**Step 2:** Copy and paste this URL into the web address bar (NOT the search bar) at the top of your browser: <u>https://www.youtube.com/channel/UC47t9Z9OMz0olvdoiiOXfFQ</u>

**Step 3:** On the Holy Communion Church YouTube Channel, find the red **SUBSCRIBE** button and click it. Your account is now subscribed to the HCC Channel. You should now see it in the SUBSCRIPTIONS list on the left side bar. In the future you can click on the link there when you log in to YouTube to get to our channel.

**Step 4:** Once subscribed to our channel, now go to your Smart TV and log into the YouTube app with your Gmail credentials. There will be a list of channels that you subscribe to, click on Holy Communion Church. You will see a list of previous videos and the LIVE STREAM will show up when it becomes available.

There are many different Smart TV's with different interfaces, but this process will work with any Smart TV or Smart TV interface like Apple TV, ROKU, Chromecast, Fire TV, etc. as long as it supports the <u>YouTube App</u>.